# 3-1-A 国内雑誌の論文を探す **CiNii Research**

CiNii Research(サイニィリサーチ)は、論文、図書、雑誌といった文献だけでなく、研究データやプロジェクト情報な ど研究活動にかかわる多くの情報を探索できる、日本最大規模の学術情報検索サービスです。収録論文の一部に ついてはフルテキストや引用関係情報を利用できます。

誰でも利用できるデータベースですが、学内の利用条件と同じように(NULink の表示等)学外で利用するには、「学 外からの電子リソース利用」ページ からのアクセスが必要です。詳しくはガイドシート 7-1 をご覧ください。

## くアクセス方法・検索方法>

- (1) 附属図書館ホームページのトップページ>電子リソース(学内者向け)の「データベース」>総合分野の 「CiNii Research」を選択する
- (2) トップ画面で、[フリーワード]欄にキーワードを 検索 をクリック。[フリーワード] 入力し、 欄には論文タイトル、著者名、論文の収録雑誌 名などに含まれる言葉を入力します。
  く
  詳細検索 をクリックすると詳細検索画面が開きます。 特定の記号を使って、キーワード同士の関係や 検索方法を指定することもできます。

キーワード同士の関係を指定 △はスペース ex.ケータイム絵文字 / ケータイム&ム絵文字 「ケータイ」「絵文字」両方含む …結果を絞り込みたいとき ex.ケータイ△OR△スマホ / ケータイ△|△スマホ 「ケータイ」「スマホ」どちらか含む …同義語・類義語をまとめて調べたいとき ex.ケータイムNOTムスマホ / ケータイム-スマホ 「ケータイ」含むが「スマホ」含まない …分野違いの論文を除外するとき

# フリーワード 検索 博士論文 プロジェクト ◇ 詳細検索

#### 検索方法の指定

フレーズ検索 ex. "social networking service" 「social network service」はヒットしない 完全一致検索 ex. / 佐野充/ 「佐野充宏」などはヒットしない 語形変化や複数形 ex. work\* work, worker, working などがヒットする

CiNii 論文・データをさがす 大学図書館の本をさがす 日本の博士論文をさがす English 気候変動 OR 気候危機 検索 すべて 15,610 博士論文 詳細検護 出版年:新しい順 出版年:古い順 被引用件数:多い順 データ種別 С 検索結果: 1 2 3 ... 500 > 10,742 件 Α 関連度順 すべて選択: 新しいウィンドウで開く▼ 実行 20件表示 🔻 出版年:新しい順 🖹 論文 口本 1,473 気候変動:東証再編と顧客対応で情報開示に重点「50年ゼロ」は本物か B I 博士論文 250 馬場 未希 日経ESG:成長し続けるための経営誌 (272) 38-40, 2022-02 プロジェクト 3,145 環境税収を雇用保険制度の財源に充当することの政策的意義の検討 本文・本体へのリンク ●地球化を用かれたの時代の対応にしまう。ことしおれてうぶかかりまたが使き 本行、清に環境が平全話、35(1),28-33,2022-01-31 いる、環境税を遵すことにより、環境税以が得られるが、その使い通についてた検討すると受けある。環境税の処置 不を行うということは、環境税を自対す経営主体から、選示税をよる経営主体への所得体あを伴う。したがっ て、財政学的な視点から還示の意義について検討し、政策的な正当性を明確にする必要がある。… 本文・本体リンクあり 6,286 資源種別 DOI 学術雑誌論文 3,259 紀要論文 358 海外における再エネ熱と未利用熱の活用と政策展開 記事 19 相川 高信 日本エネルギー学会機関誌えねるみくす 101 (1), 98-105, 2022-01-20 ……cp><mark>与候変動</mark>対策上重要な熱部門の限炭素化に向けた際外の動向について、主に欧州諸国に注目して最新の状況を 報告した。EUは2010年代やい専工本税の利用が建めてきたが、2020年代に入りその敵組は強にされている。これを 受けて、含加盟国が支援地策を見体にさせており、2010年代の取組の反音を活かして防たな波現展開が行われてい 会議発表資料 1 絞込 🛇 DOI 期間 2000 0 ~ 2022 0 統込 🛞 E Life Cycle Assessment of Environmental Sustainability and Nutritional Value of 書き出せる 新しいウィンドウで聞く Animal Meat Substitutes JIN Yinzhu, NOGUCHI Ryozo, AHAMED Tofael 日本エネルギー学会誌 101 (1), 9-15, 2022-01-2 RefWorksに書き出し <食品産業は、全世界の人為的な温室効果ガス排出量の3 分の1 を占めると推定され、気候変動の大きな要因と 言語種別 なっている。食品の消費パターンにおいて、動物性食品の生産は,環境に好ましくない影響を与える主な要因となっ ている。動物性食品は,ほとんどの植物性食品よりも,<mark>気候変動</mark>への影響が大きいことが指摘されている。...

5,250

DOI Web Site Ste 参考文献9件

ja (日本語)

- (3) 「論文」タブをクリックして、論文検索 結果画面を開く。
- A. 一覧表示件数と 表示順序を変える ことができる
- B. 検索条件に合致する論文の 書誌情報を確認するほか、論文 フルテキストや収録誌の所蔵を 調べる機能が利用できる (詳細は次ページ参照)
- C.ファセットで検索結果を絞り込む
- D.チェックボックスにチェックを入れて、 選択した論文を文献管理ツールなどに

EndNoteに書き出し Mendeleyに書き出し

# <論文情報の見方>

各論文データの、上部が書誌情報(論文を入手したり、参考文献リストを作成したりする際に必要な情報)、 下部が所蔵(どこで入手できるか)を調べるためのリンクです。

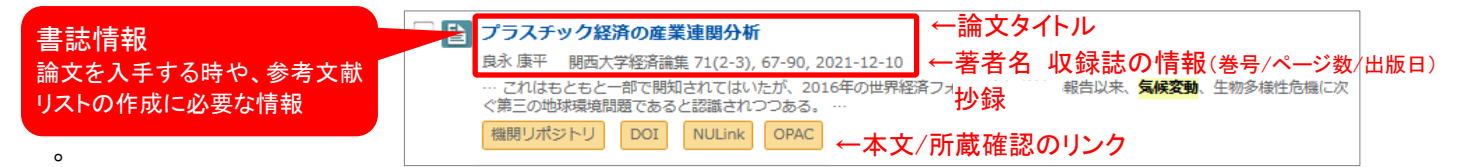

論文タイトルをクリックすると書誌詳細画面が開き、著者所属、抄録の全文、論文のキーワード、(情報があれば) 参考文献・引用文献の一覧などが見られます。

### <論文の入手方法>

|--|

読みたい論文のフルテキストを探すには、NULinkを利用すると便利です。

【A. オンラインで入手できるかを確認する】

論文情報のオレンジのリンクをクリックすると、オンライン上でフルテキストを入手できる場合があります。 各リンクから該当論文の PDF ファイル等をクリックしてダウンロードしてください。

 【B. 論文の収録誌が名古屋大学にあるかを確認する】 フルテキストが見つからなかった場合、NULIK をクリックする と、電子ジャーナル含む名古屋大学の所蔵を調べられます。
 ※ 右図は電子ジャーナルが利用できる場合です。
 (学外から CiNii Research を検索した場合 NULIK OPAC は 表示されません。「学外からの電子リソース利用」ページからア クセスし、学内と同じ環境とした場合、表示されます。)
 「名古屋大学蔵書検索で学内の所蔵を探す」<sup>60</sup>をクリックする と、冊子版雑誌があるか調べられます。
 ※ <u>必ず所蔵巻号を確認</u>し、論文の掲載巻号があるかどうか 確認してください。当該雑誌を所蔵していても、該当する巻号が あるとは限りません。

【C. 論文を取り寄せる】 ※ 要機構アカウント

文献複写サービス(ILL)を利用し、他大学等から論文のコピーを取り寄せることができます。

(STEP1) 無料のフルテキス NULink をクリックして開いた画面で、「文献複写依頼を申 e Title > : 学習行動促進と学習成果向上を目指した し込む 100 をクリックする 検索する 💿 ※「文献複写依頼」が表示されていない場合 [STEP2] 冊子の所蔵を探す 名古屋大学蔵書検索で学内の所蔵を探す 🥝 oks で他大学の所蔵を探す 💿 「名古屋大学蔵書検索で学内の所蔵を探す」🥯 を クリックし、名古屋大学蔵書検索(OPAC)の画面から 文献複写を申し込んでください。 就取り寄せについて थथ 所蔵情報を確認してお申し込みくださ (2) ①名古屋大学に**当該雑誌がない** または ②当該雑誌はあ 書誌検索結果(外部データ連携) 名古屋大学の所蔵を確認 ノク元から送信された文献情報は、以下 文情報を確認の上、ILL版写依頼の申し 込みに詳し、依頼情報の入力画面の勝重 るが論文の掲載巻号がないことを確認し、③画面右側の Z 「ILL 複写依頼(コピー取り寄せ)」をクリックする 3 1 ローカル書法検索結果 1件 ア検索 機構アカウント・パスワードでログインし、申込画面で必要事 データ情報 リンク元情報: 03Hi(4H104(24)2) 論文タイト μ・学習行動が後にと考察成果和上を日用した自主学習課題の読定と授業( 市・デザイン/→ 税) 項を入力します 所蔵状況を確認後 |ルーテサイン/一般) 著者名: 道井 浩二 雑誌身小↓: 日本教育工学会研究報告集 通行年: 2016 優: 16 (申込方法詳細は、ガイドシート 6-3「図書・論文の取寄せを クリック 申し込む」参照)。 レー・・ 号:5 パージ:139-146 書誌情報 日本教育工学会研究報告集 1418 日本教育工学会(編). -- 日本教育工学会(編). (2) 【論文を取り寄せる際のポイント】 推訪所蔵一覧 1件~1件(全1件 ①所蔵を名古屋大学蔵書検索(OPAC)で確認 10件 💙 No. 用業価 配置場所 配置場所: 線水記号 年月次 長入縦続 2.0~1 ②所蔵巻号の確認 \*\* \*\*\*\* 96(1, 3-6, 99(1, 4-6,2000-20 01, 2002(3-6), 2003, 2004(1-5), 2005(1-5, 5-6), 2006(1-2), 0-2017 親中

NULink 表示画面